## Magische vlucht van de vlinder

1) Nieuw document: 1280x1024 px ; 72 dpi. Vul deze laag met kleur = # 280025

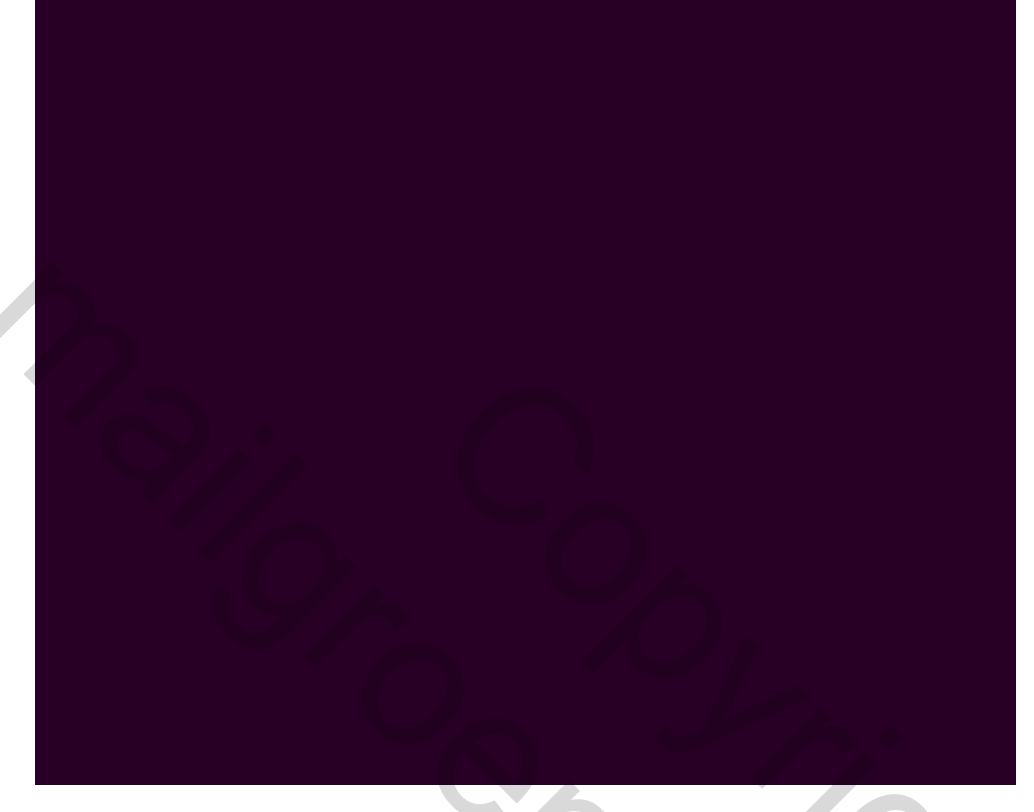

2) Met Lijngereedschap (U) teken je 17 lijnen met 2 px afstand ertussen zoals hieronder getoond.

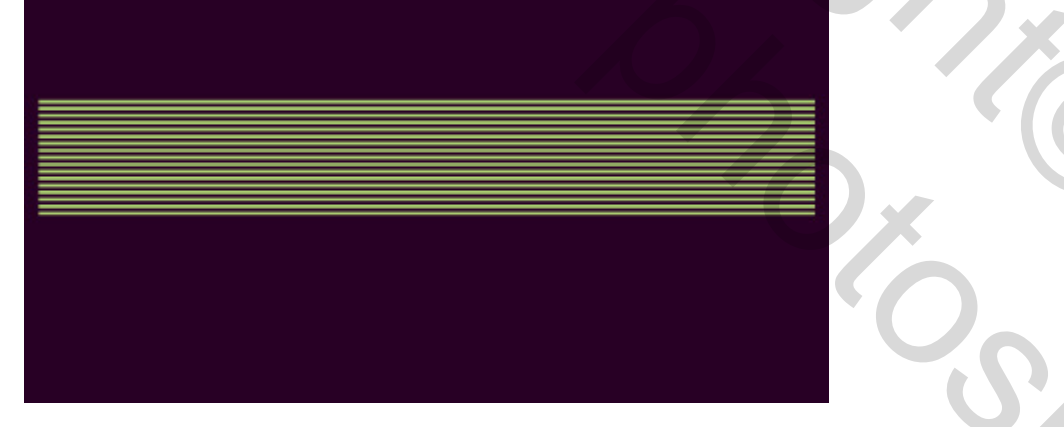

3) Voeg al deze lagen met lijnen samen. (lagen selecteren en Ctrl+E).Geef aan de bekomen laag als laagstijl: Verloopbedekking, zie instellingen hieronder.

| Gradient Editor        |             |                      |   |
|------------------------|-------------|----------------------|---|
| Presets                |             | OK<br>Cancel<br>Load |   |
| Name: Custom           |             | New                  |   |
| Gradient Type: Solid 👻 |             | f*                   |   |
| Smoothness: 100 🔸 %    |             |                      |   |
|                        |             | U                    |   |
|                        |             | FFADOA A             |   |
| Stops                  | 3           | FFAB33               |   |
| Opacity; 96 L          | ocation: 0% | Delete               |   |
| Color:                 | ocation: %  | Delete               |   |
|                        |             |                      |   |
|                        |             | iii                  |   |
| bekomt ongeveer onders | taande.     |                      |   |
|                        |             |                      |   |
|                        |             |                      |   |
|                        |             |                      |   |
|                        |             |                      |   |
|                        |             |                      |   |
|                        |             |                      |   |
|                        |             |                      |   |
|                        |             |                      |   |
|                        |             |                      |   |
|                        |             |                      |   |
|                        |             |                      | S |

4) Deze laag dupliceren, bij laagstijl verloopbedekking, Omkeren aanvinken, de lijnen in het midden tegen mekaar zetten.

5) Met Vrije Transformatie de lijnen veranderen, gebruik daarvoor **schuintrekken of perspectief**. Voeg beide lagen met lijnen samen (Ctrl + E)

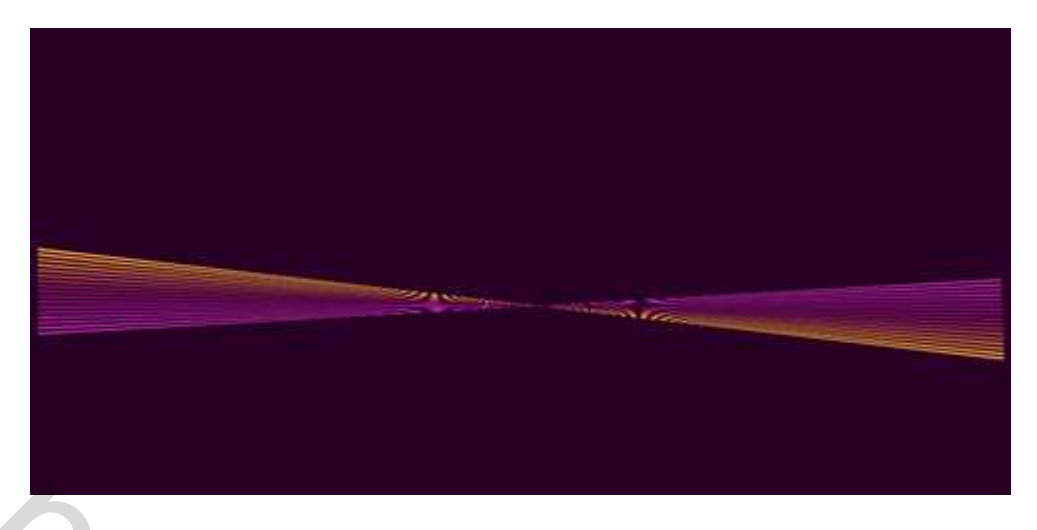

6) Filter > Vervorm > Golf... op bovenste laag, met onderstaande instellingen.

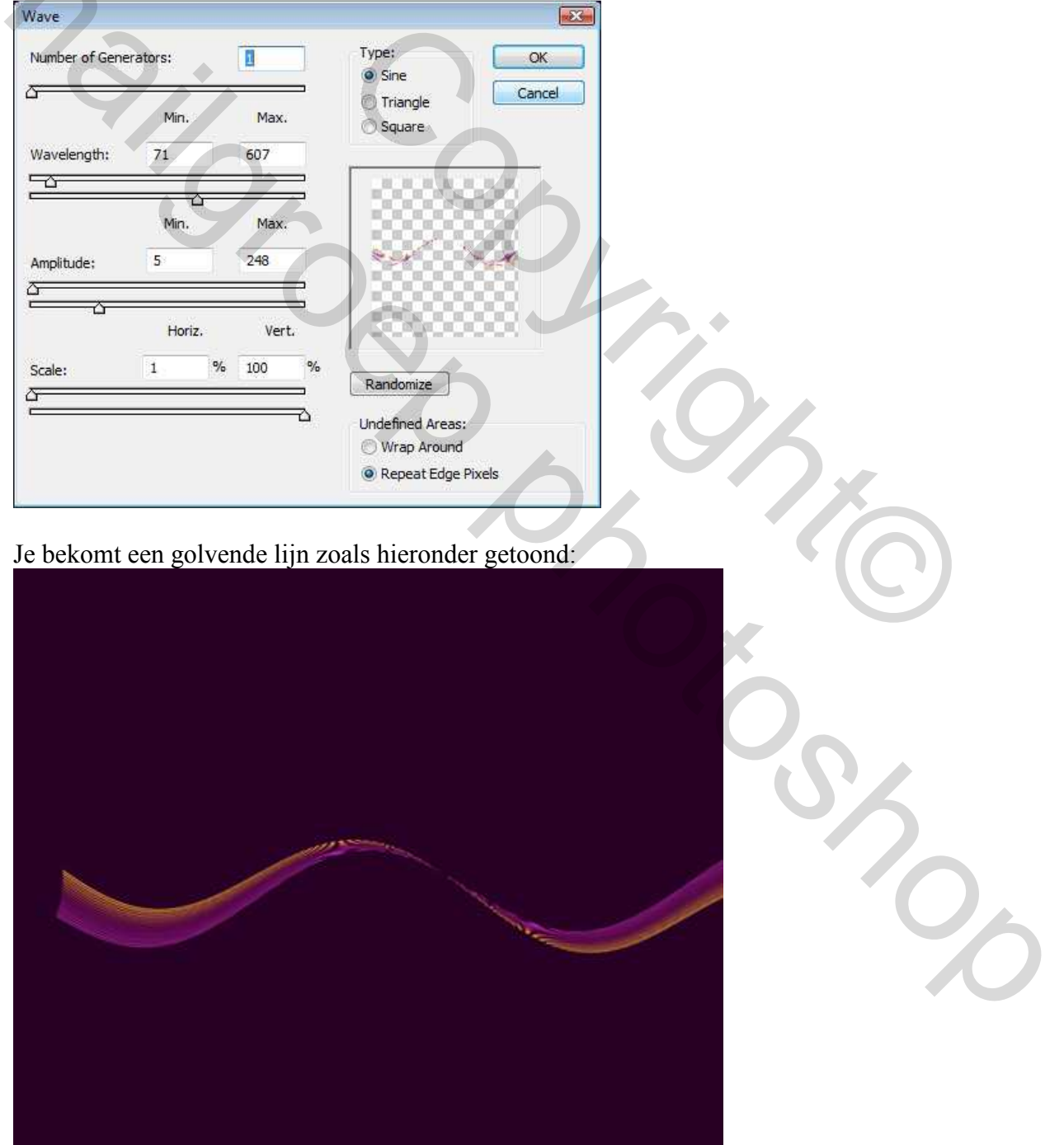

7) Door het Combineren en transformeren van deze lijnen bekom je onderstaande:

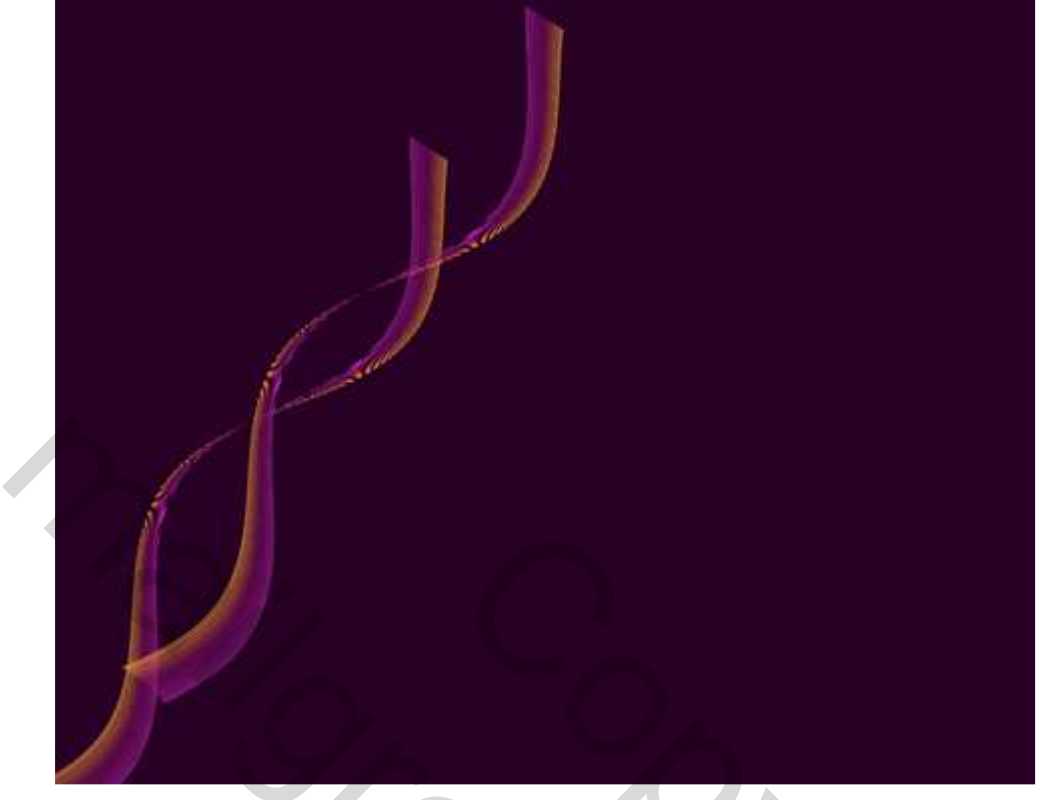

Met Gum (E), kan je de onnodige randen wegvegen.

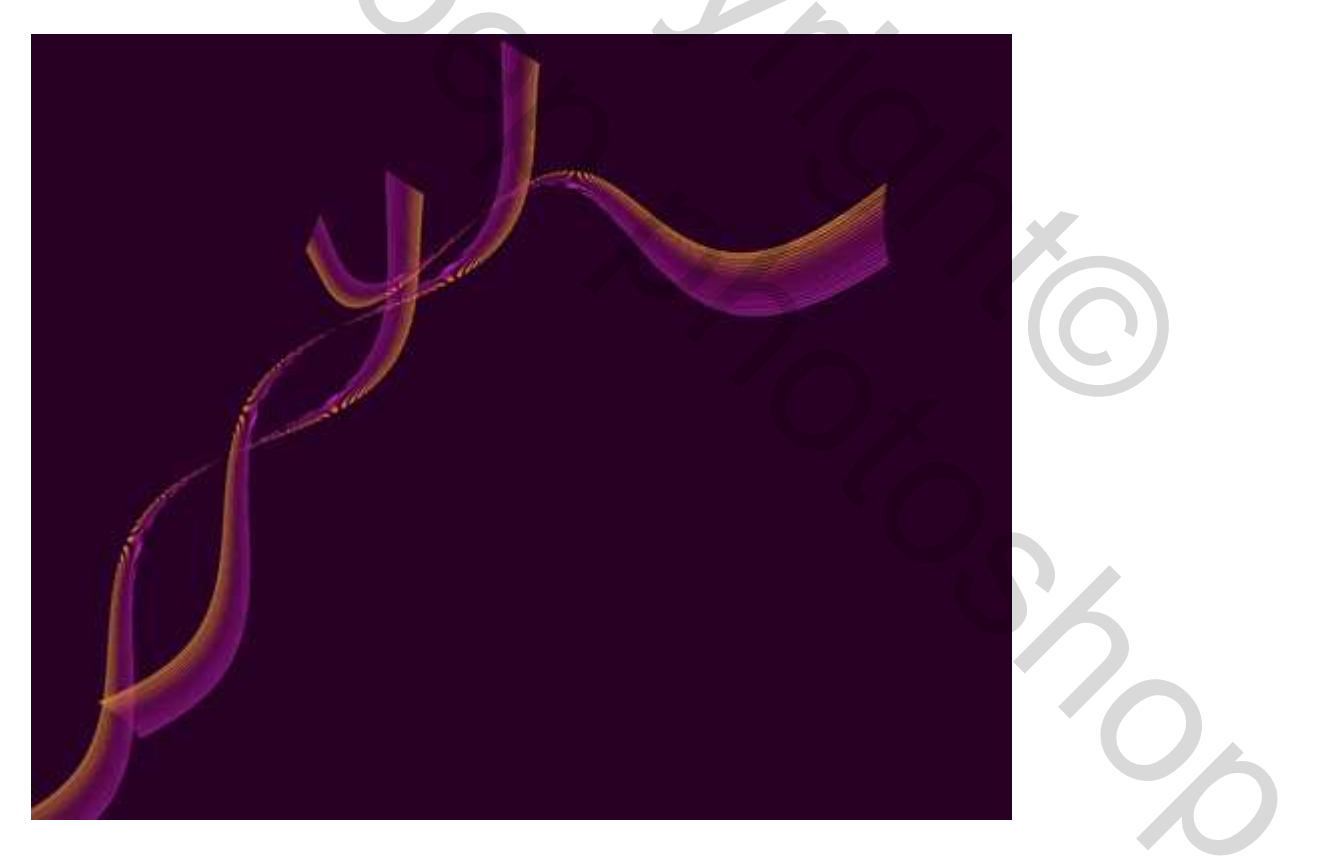

## We bekomen onderstaande:

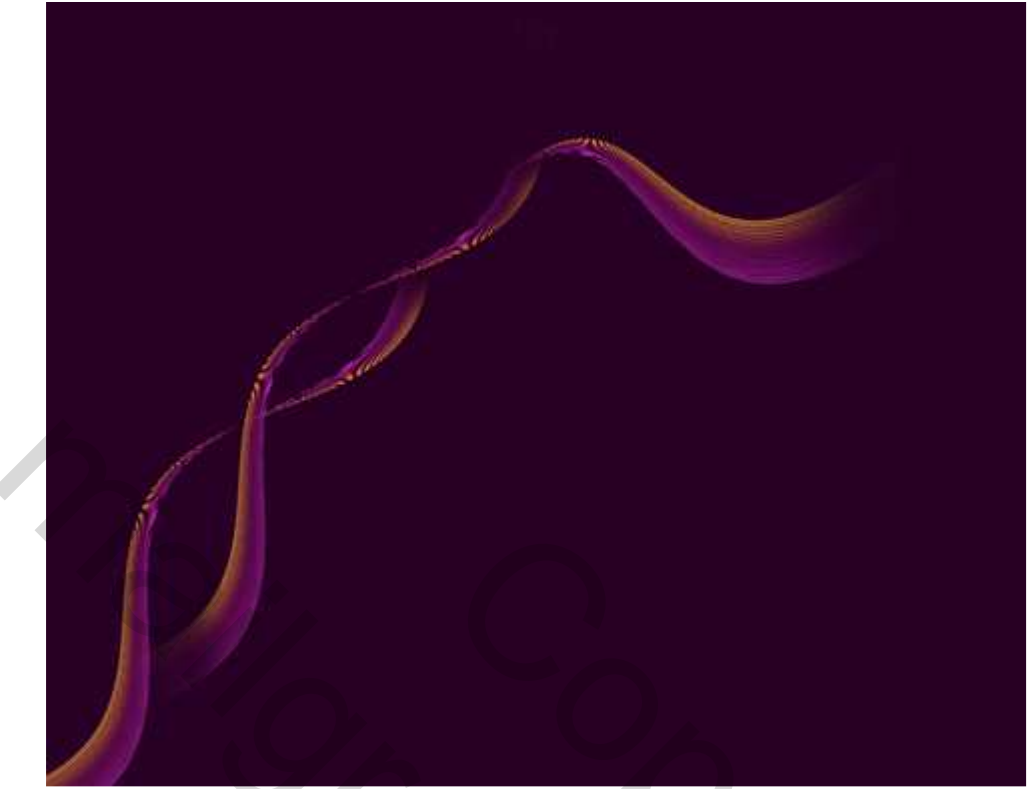

## 8) Selecteer het Penseel (B), zie hieronder:

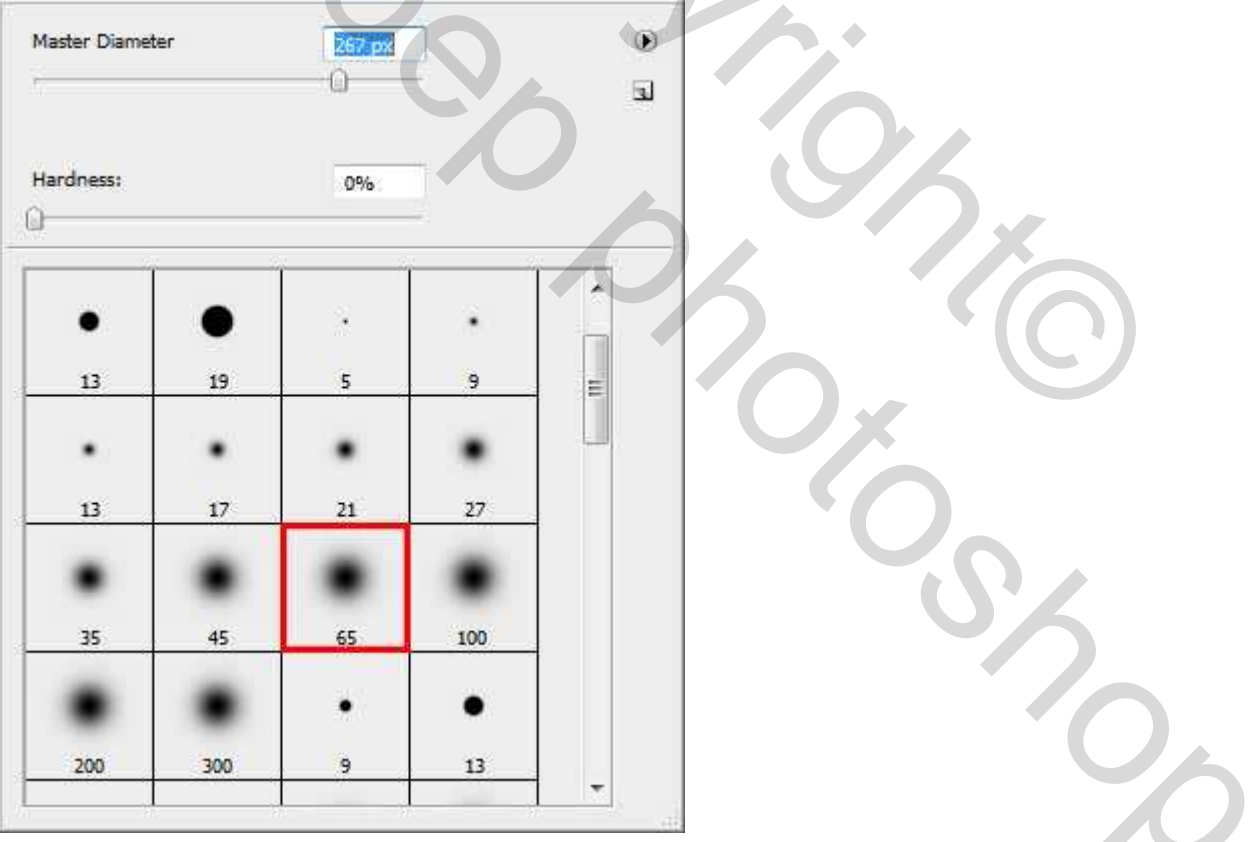

Teken op een nieuwe laag onder de curven, een soort nevel met kleur # 8C1C6E, zie voorbeeld hieronder:

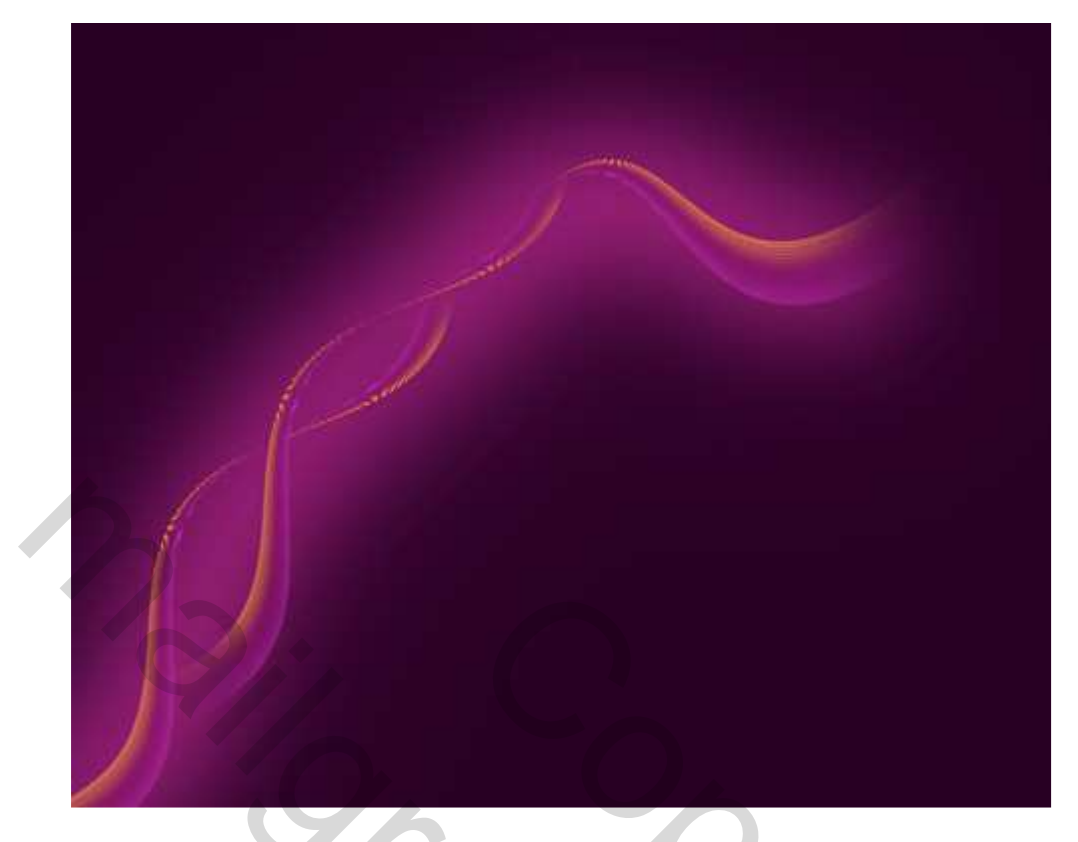

9) Tijd om enkele gekleurde bollen te maken. Teken een cirkelvorm (U), optie op Vormlagen.

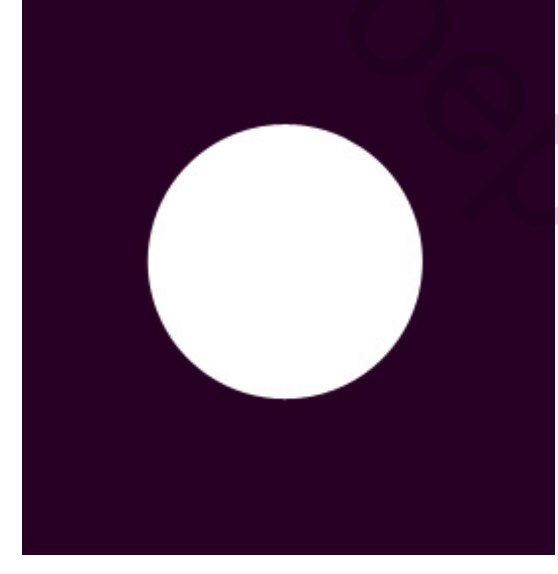

Geef onderstaande laagstijlen, desnoods aanpassen aan eigen oefening.

| Schaduw binnen (Lineair tegenhouden-toevoegen) | Gloed binnen                              |
|------------------------------------------------|-------------------------------------------|
| Inner Shadow                                   | Inner Glow                                |
| Structure                                      | - Structure                               |
| Blend Mode: Linear Dodge (Add) 💌               | Blend Mode: Normal 👻                      |
| Opacity: 40 %                                  | Opacity:                                  |
| Angle: -28 ° Vise Global Light                 | Noise: 0 %                                |
| Distance: 7 px                                 | ● ■ ○ ■ 0 ■ 0 ■ 0 ■ 0 ■ 0 ■ 0 ■ 0 ■ 0 ■ 0 |
| Choke: () %                                    | - Elements                                |
| Size: 0 px                                     | Technique: Softer 💌                       |
| Quality                                        | Source: 🕜 Center 🛛 🙆 Edge                 |
|                                                | Choke: 0 %                                |
| Contour:                                       | Size: () 6 px                             |
| Noise: () 0 %                                  | Quality                                   |
|                                                | Contour:                                  |
|                                                | Range: 50 %                               |
|                                                | Jitter: 0 %                               |
| Verloopbedekking                               | Lijn                                      |
| Gradient Overlay                               | Stroke                                    |
| Gradient                                       | - Structure                               |
| Blend Mode: Normal                             | Size: () 1 px                             |
| Opacity: 100 %                                 | Position: Outside 🔻                       |
| Gradient:                                      | Blend Mode: Linear Dodge (Add) 🗢          |
| Style: Radial 👻 📝 Align with Layer             | Opacitys 50 %                             |
| Angle: 132 °                                   | - Fill Type: Gradient                     |
| Scale: 150 %                                   | Gradient:                                 |
|                                                | Style: Linear 🗸 🔽 Align with Layer        |
| Gradient Editor                                | Analy Come                                |
| Presets OK                                     | bo bo                                     |
| Cancel                                         | Scale: 100 %                              |
|                                                |                                           |
| Save                                           |                                           |
| Jaren                                          |                                           |
|                                                |                                           |
| · · · · · · · · · · · · · · · · · · ·          |                                           |
|                                                |                                           |
| Name: Cuscom                                   |                                           |
| Gradient Type: Solid 👻                         |                                           |
| Smoothness: 100 🕨 %                            |                                           |
|                                                |                                           |
|                                                |                                           |
| L  BB5087 3D0936                               |                                           |
| Opacity: 1% Location: 1% Delete                |                                           |
|                                                |                                           |
| Color, I IF Cocator, 9% Delete                 |                                           |
|                                                |                                           |

10) Met Pengereedschap (P) de weerspiegelingen tekenen op de gemaakte bollen, zie hieronder.

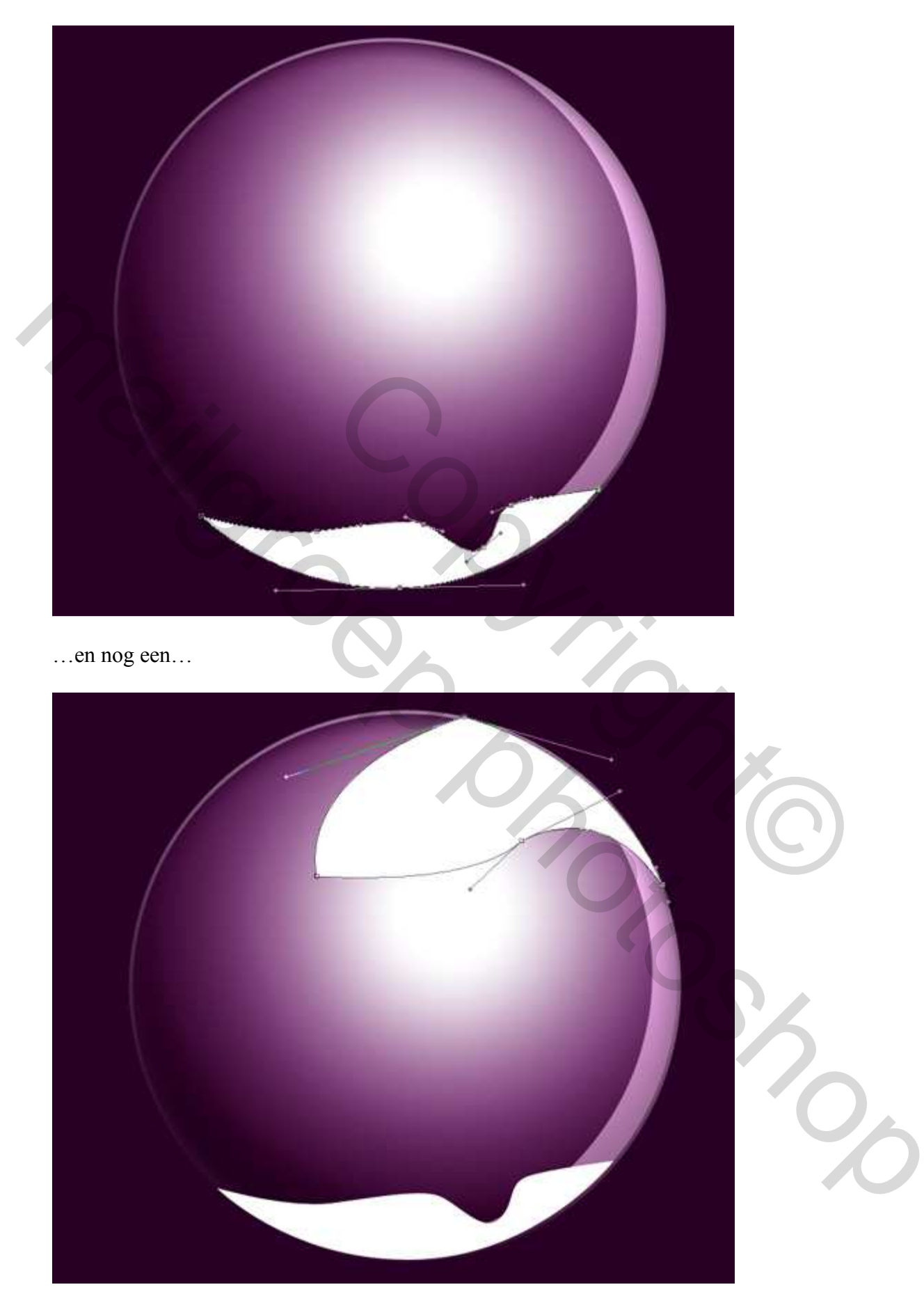

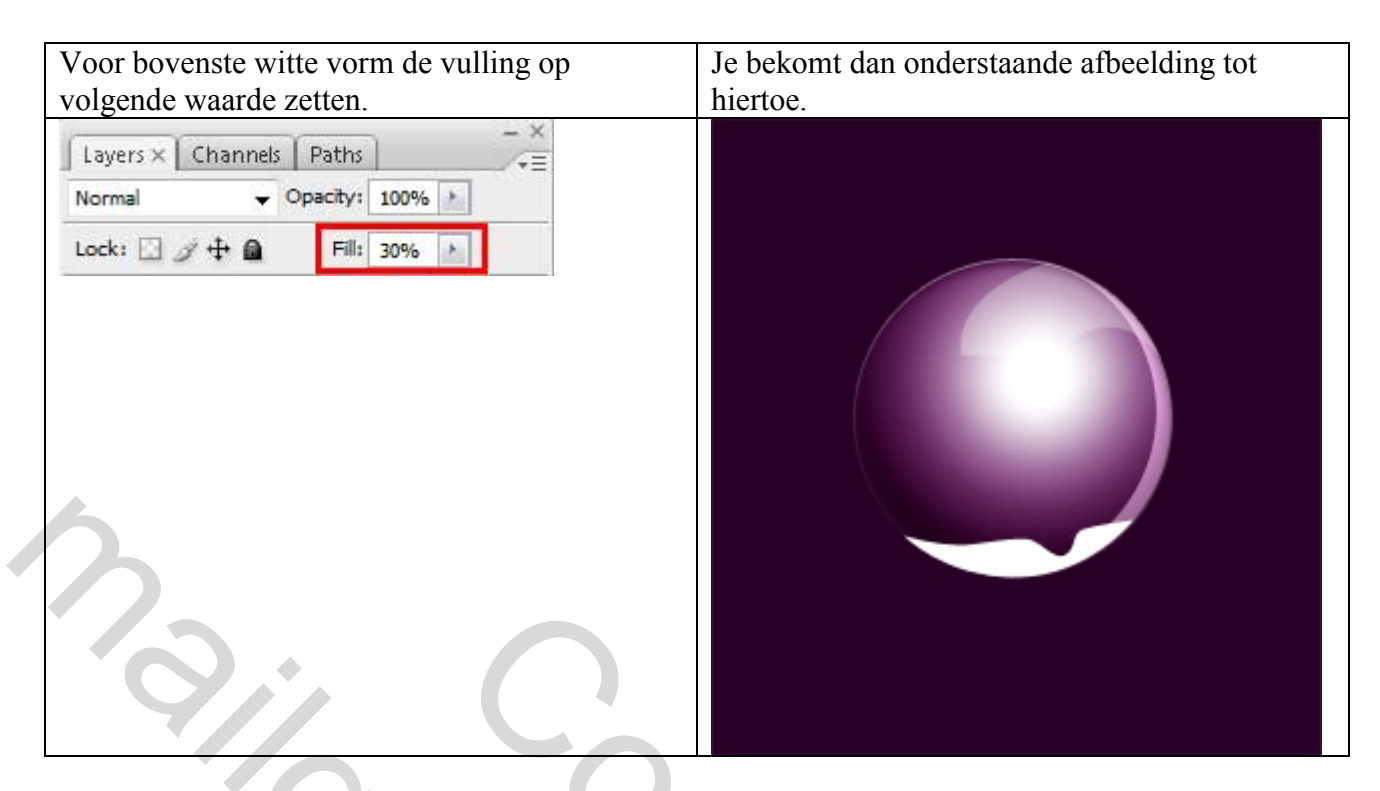

10) Voor de onderste witte vormlaag volgende laagstijl toepassen:

| Verloopbedekking                                                                                                    | Laagdekking en laagvulling aanpassen  |
|----------------------------------------------------------------------------------------------------|---------------------------------------|
| Gradient Overlay<br>Gradient<br>Blend Mode: Normal<br>Opacity:<br>Gradient:<br>Style: Linear<br>Angle:<br>Scale:<br>105 % | Layers × Channels Paths               |
| Verloopparameters                                                                                                    | Dit resultaat heb je ongeveer bekomen |
| Gradient Editor                                                                                                    |                                       |

11) Nog een nieuwe laag, schilder enkele witte hooglichten op je bol met Penseel.

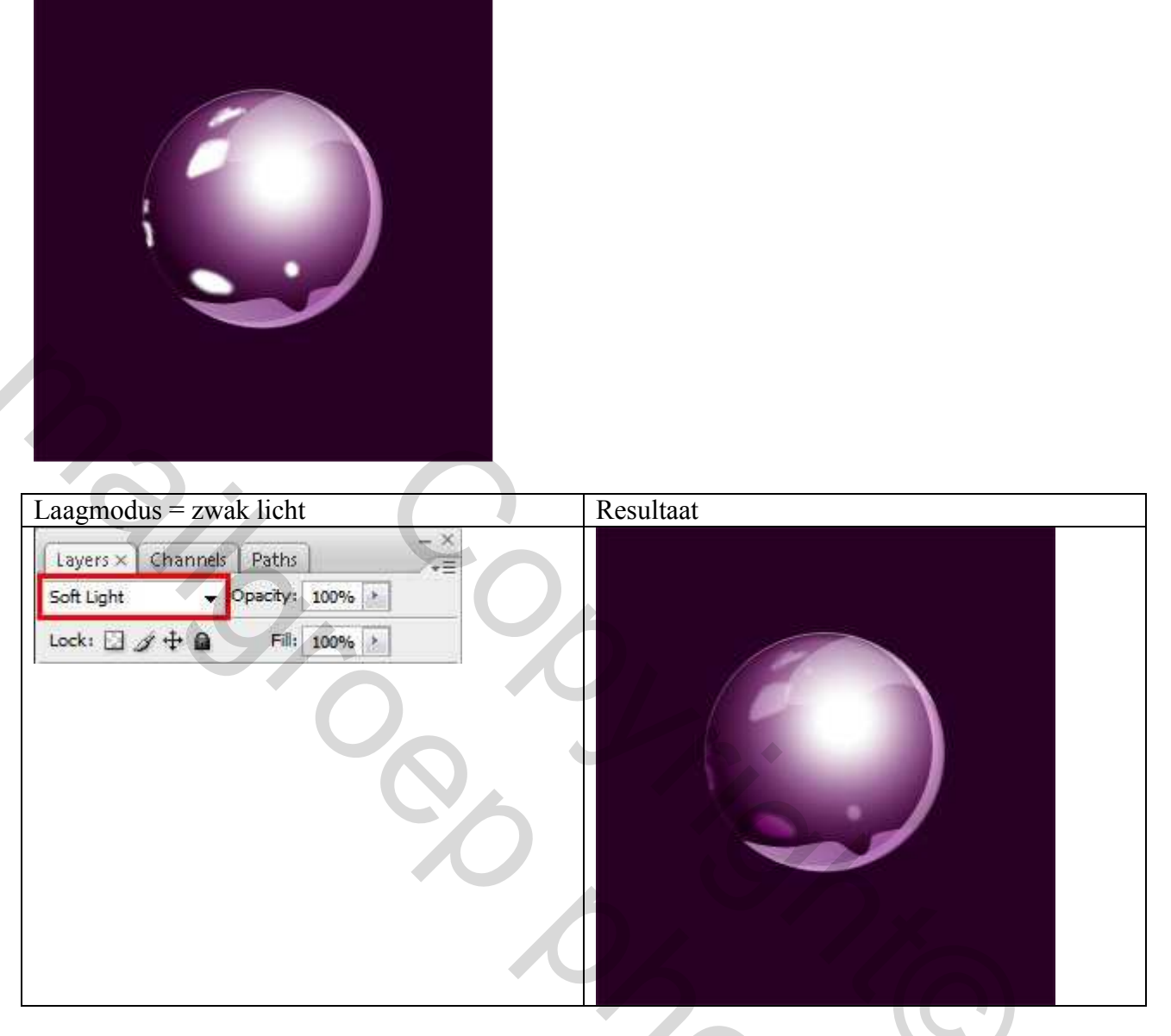

12) Zet alle bollen correct op je werk, grote en kleine, effect van diepte in de ruimte.

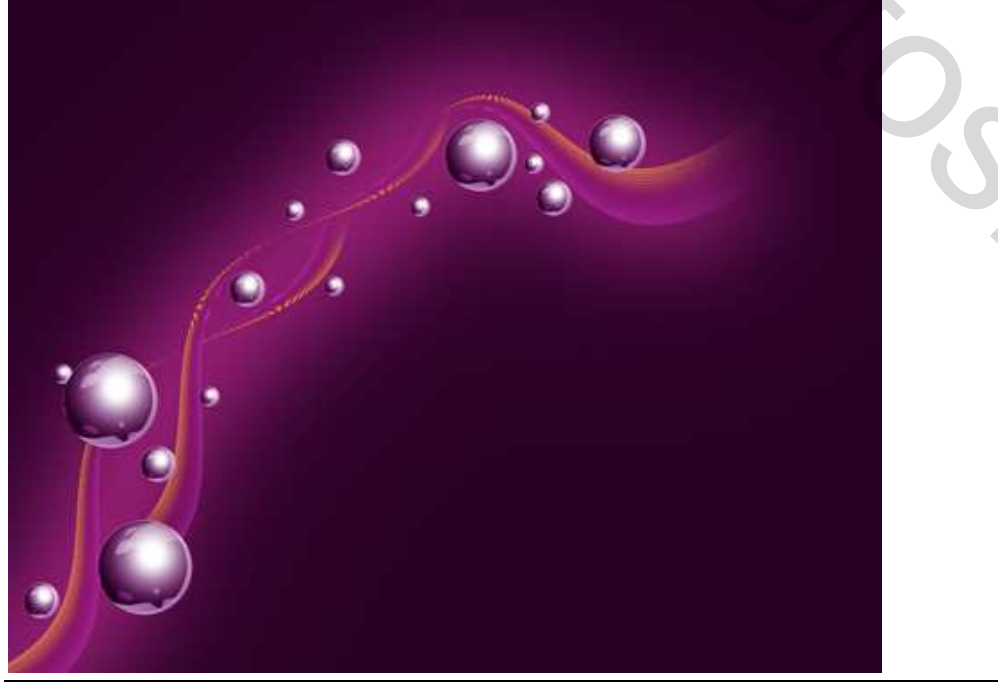

Vlindervlucht - blz 10

13) Nog een nieuwe laag onder de lagen met bollen. Met Penseel (B), probeer je de contour te maken rond de bollen, gebruikte kleur = **#954782** 

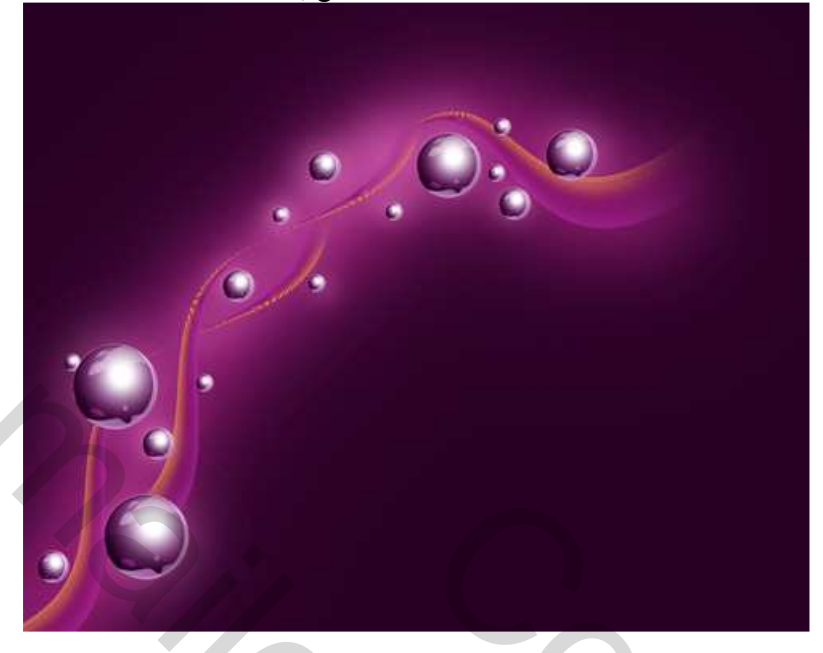

14) Zoek nu een roze vlinder op het Internet, uitsnijden en op je werk plakken

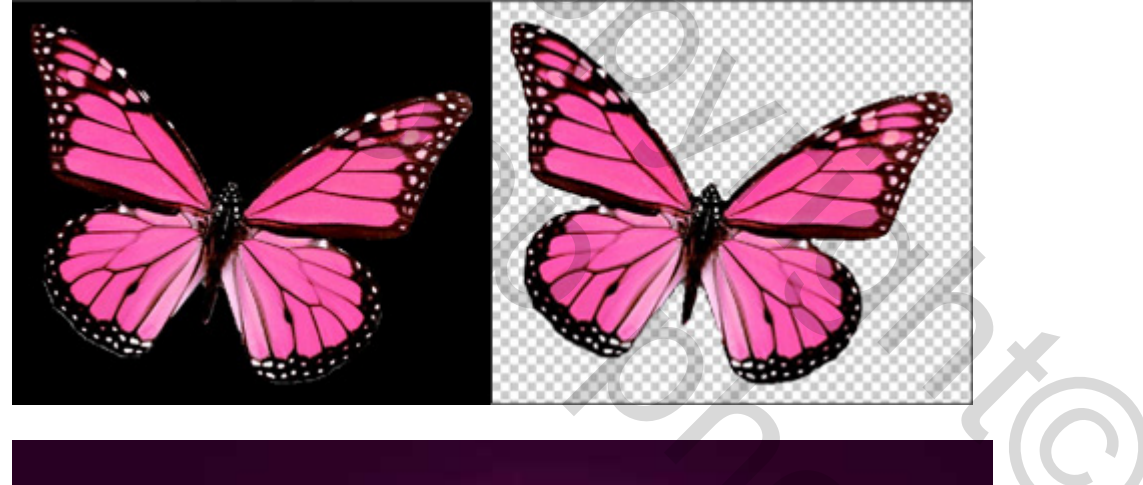

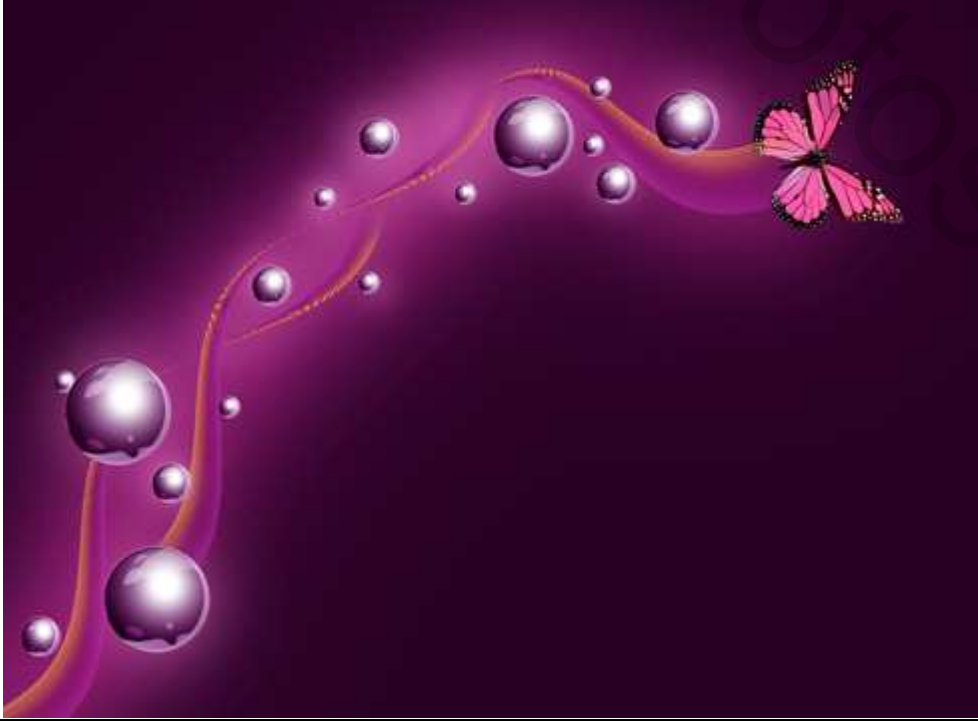

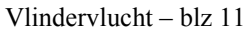

15) Dupliceer de vlinderlaag, pas volgende filter toe op kopie laag: Filter  $\rightarrow$  Vervagen  $\rightarrow$  Bewegingsonscherpte, kopielaag onder originele laag zetten.

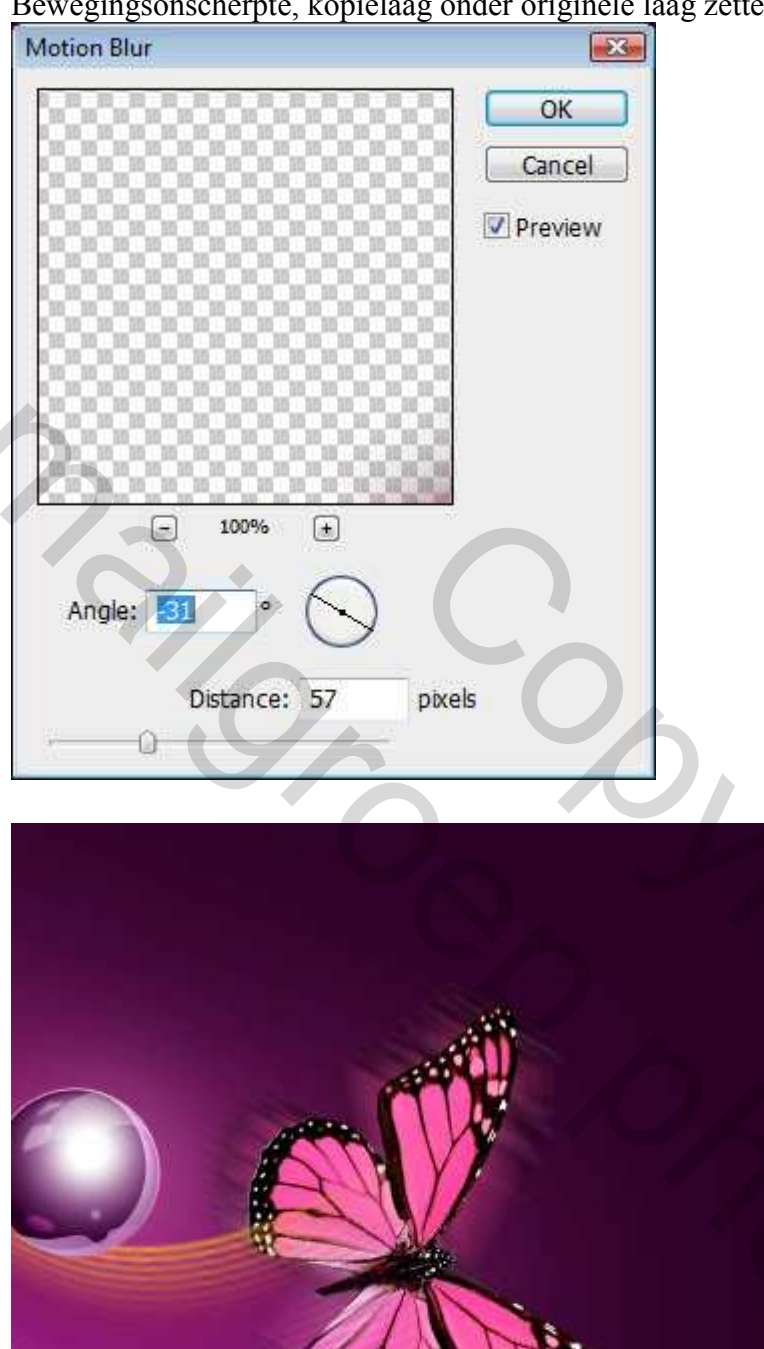

16) Tekst toevoegen:

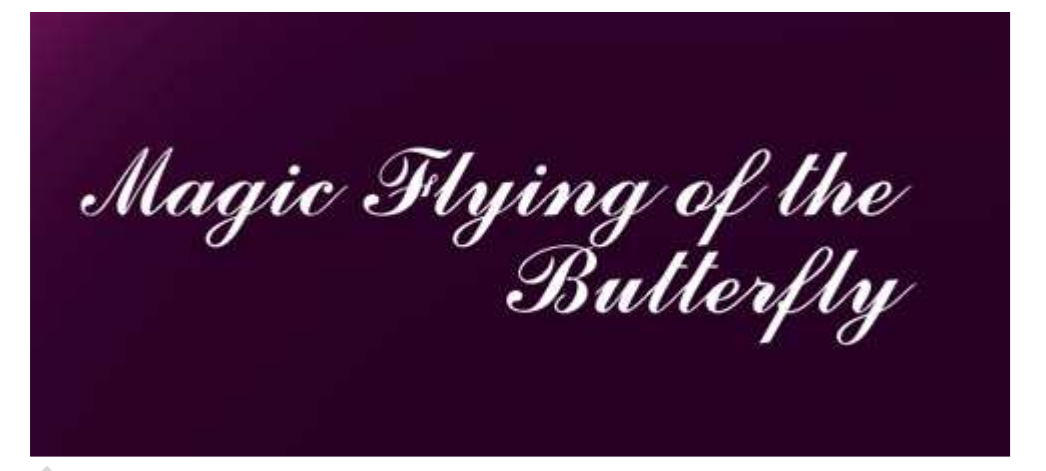

...Volgende lettertype en lettergrootte gebruikt, ook afstand tussen letters geregeld:

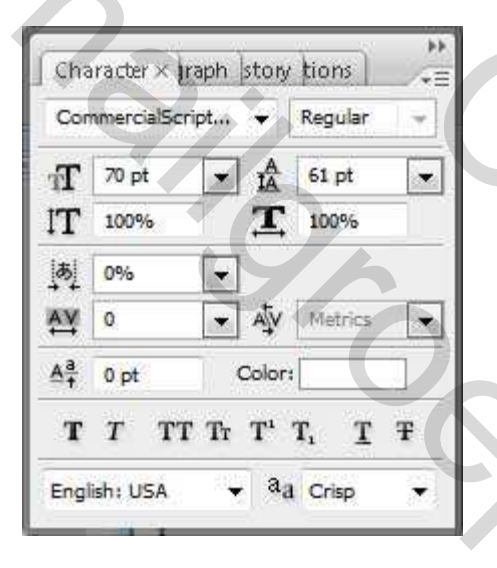

Geef aan je tekst een Gloed buiten :

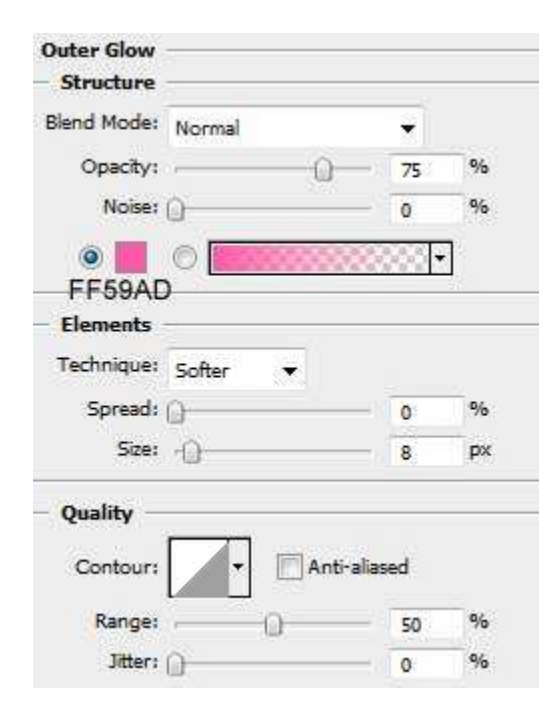

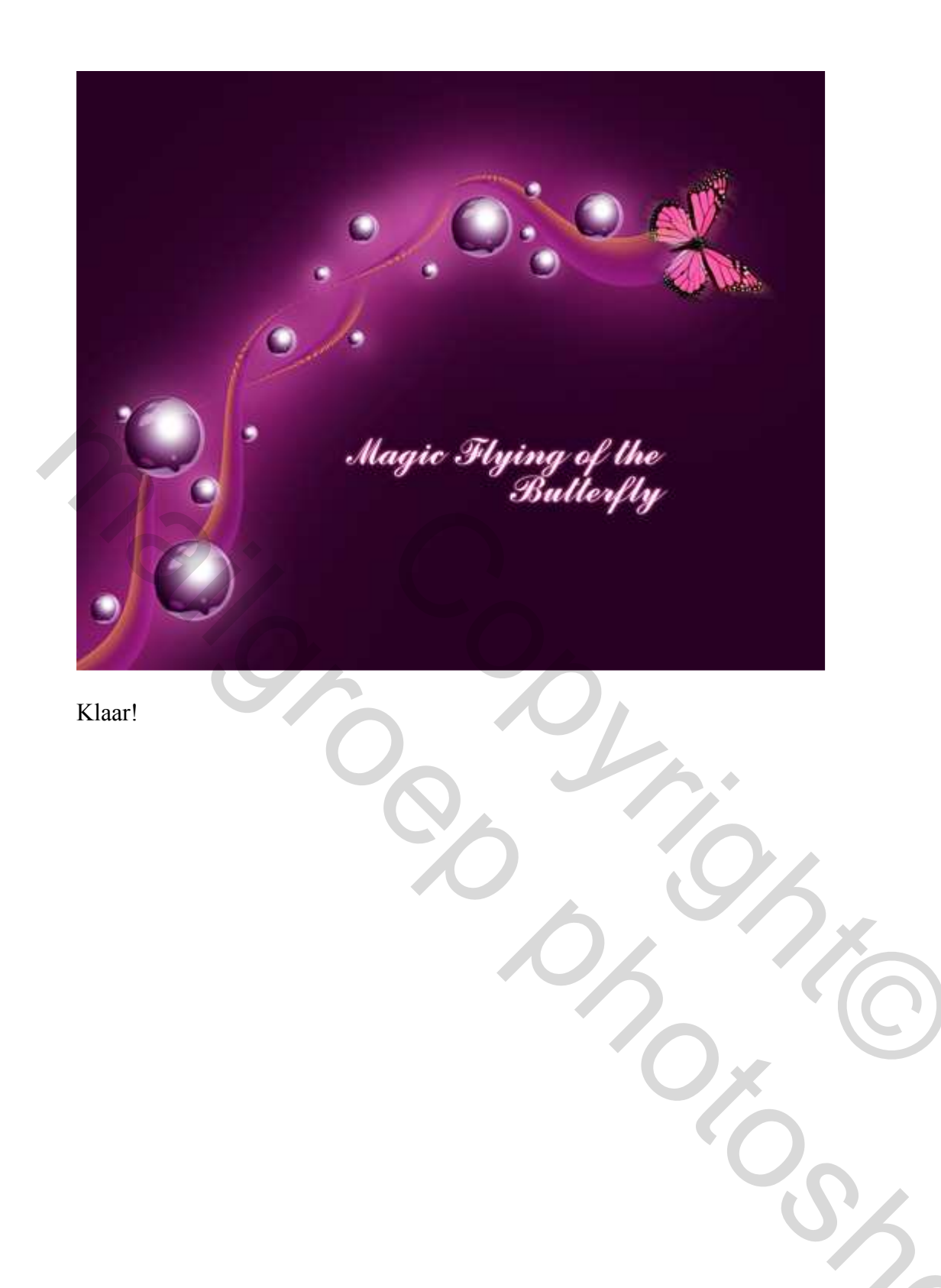